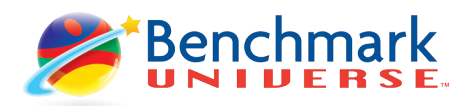

## Estimado Padre/Tutor:

¡Buenas noticias! Su niño puede ahora tener acceso a Benchmark Education - el recurso en línea para la clase de lectura. Su niño o niña podrá usar este recurso a través del año escolar para completar sus tareas, y también podrá usarlo para su propia lectura ¡independiente!

Por favor tómese un momento para ingresar en el sistema con su niño y explorar lo que éste ofrece. Si tiene preguntas, por favor contacte al maestro de su niño. Le recomendamos que ayude a su niño o niña con el uso de Benchmark Education para completar sus tareas escolares este año.

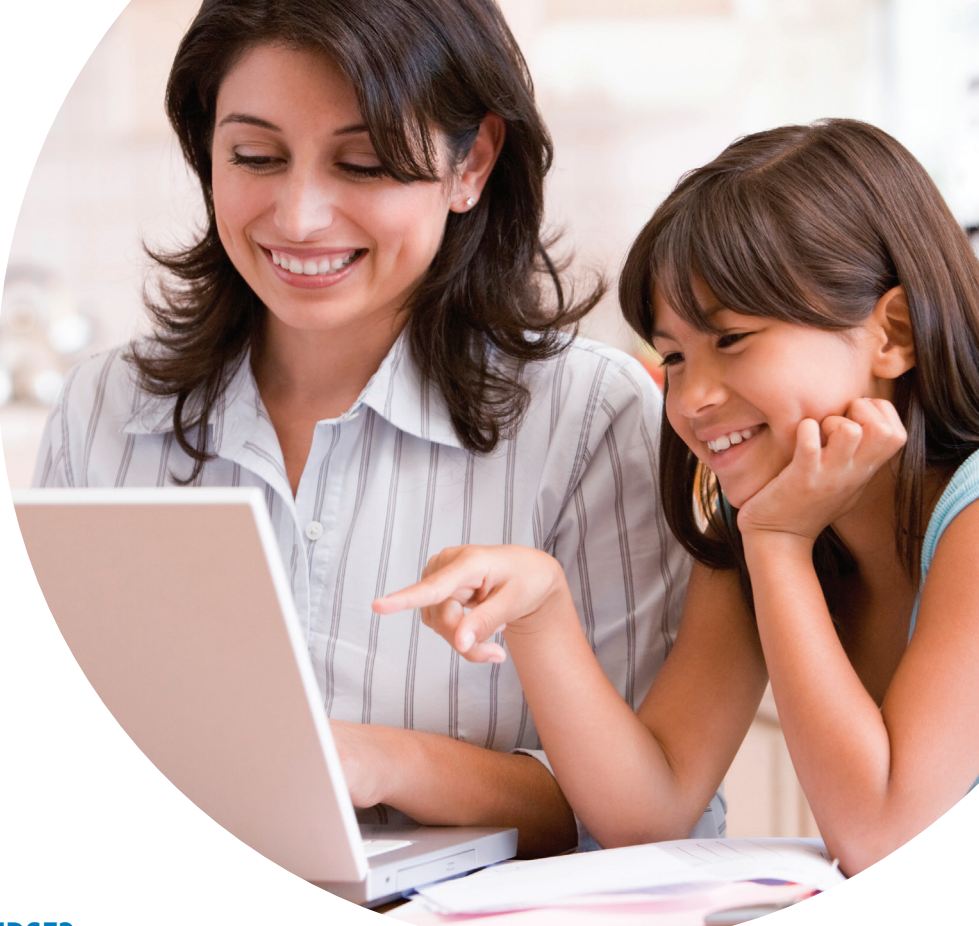

Atentamente.

## ¿CÓMO INGRESO EN BENCHMARK UNIVERSE?

Use el nombre del usuario y la contraseña de su niño para iniciar la sesión:

| URL:      |  |
|-----------|--|
| Username: |  |
| Password: |  |

- > Una vez ha iniciado la sesión en Benchmark Universe, clic My Library. 🕮 para acceder a los libros electrónicos. Puede buscar los libros electrónicos usando el teclado, o filtrando por grado, contenido, género literario o por tema.
- > Una vez han seleccionado el libro electrónico que usted y su niño quieran leer, haga un **doble clic** para ¡empezar! (Nota: clic No para leer el libro sin tener que crear personalización.)
- > Si quiere que el libro sea leído en voz alta, ajuste el auto-interrumpido de palanca a la posición ON, clic el botón 🛄 🗋 .
- > Si necesita ayuda, haga un clic en el icono de ayuda 🔇
- > Clic el enlace **System Check** localizado en la parte superior derecha de la página para asegurarse que su dispositivo y navegador son compatibles.

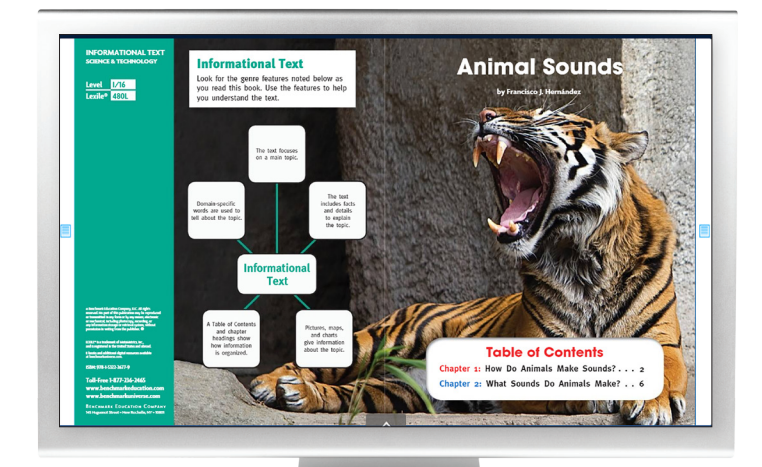

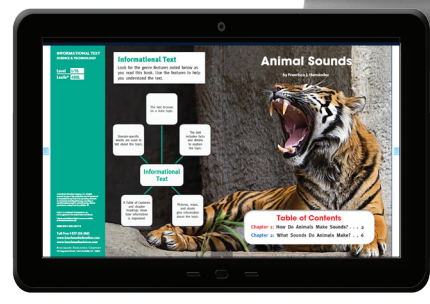

Lea en su computador, computador portátil o tableta.